# **Doing Vertical Milling**

- Select stock
  - material, dimension
- Select workholding
  - usually vice or strap clamps
- Select tools & create toolpath
  - FeatureCAM for CNC, by hand for manual
- Set work and tool offsets (for CNC)
- Determine feeds, speeds, and cutting depth
  - FeatureCAM helps with this for CNC

## **Vertical Milling**

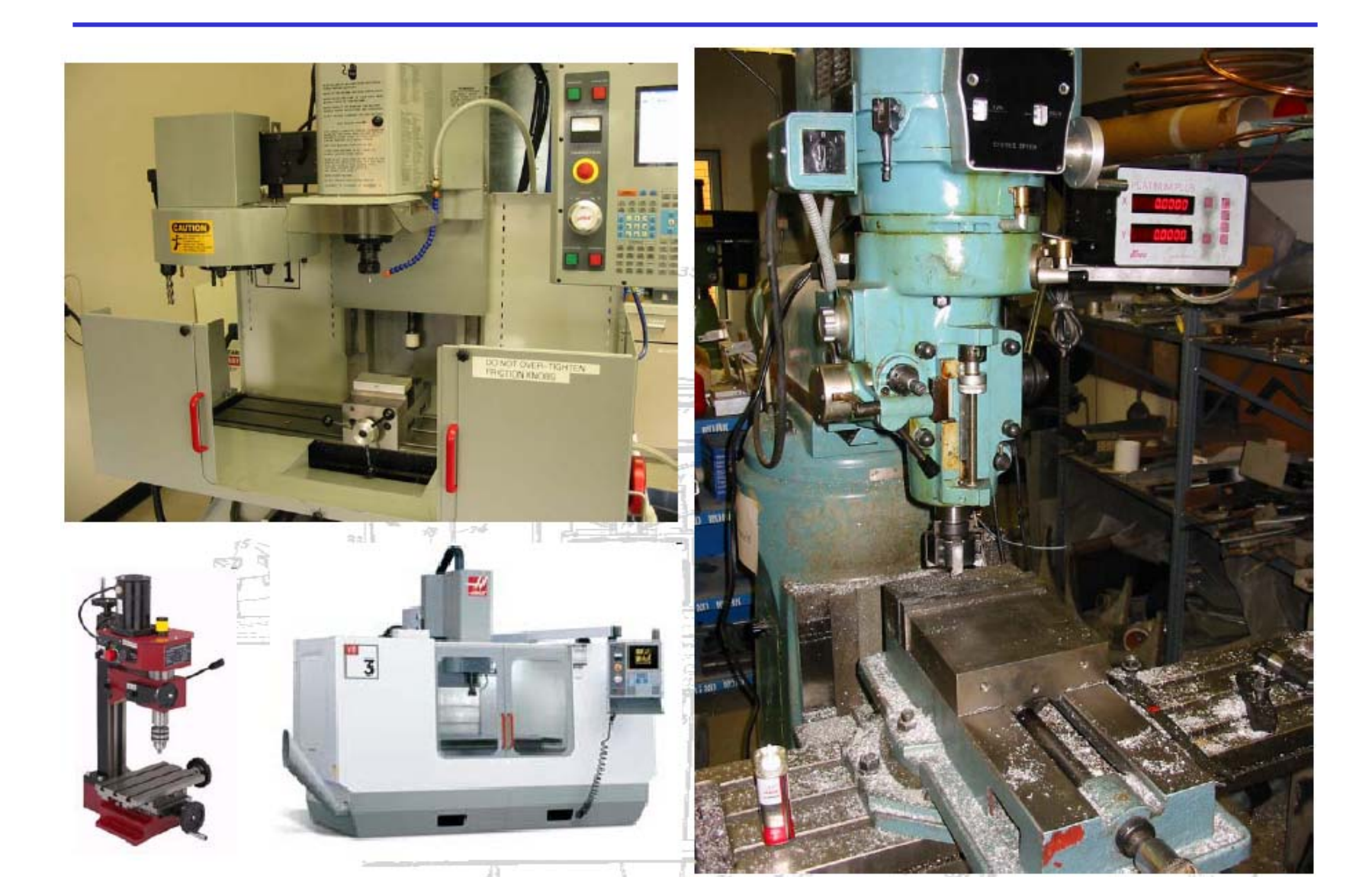

## **Coordinate System**

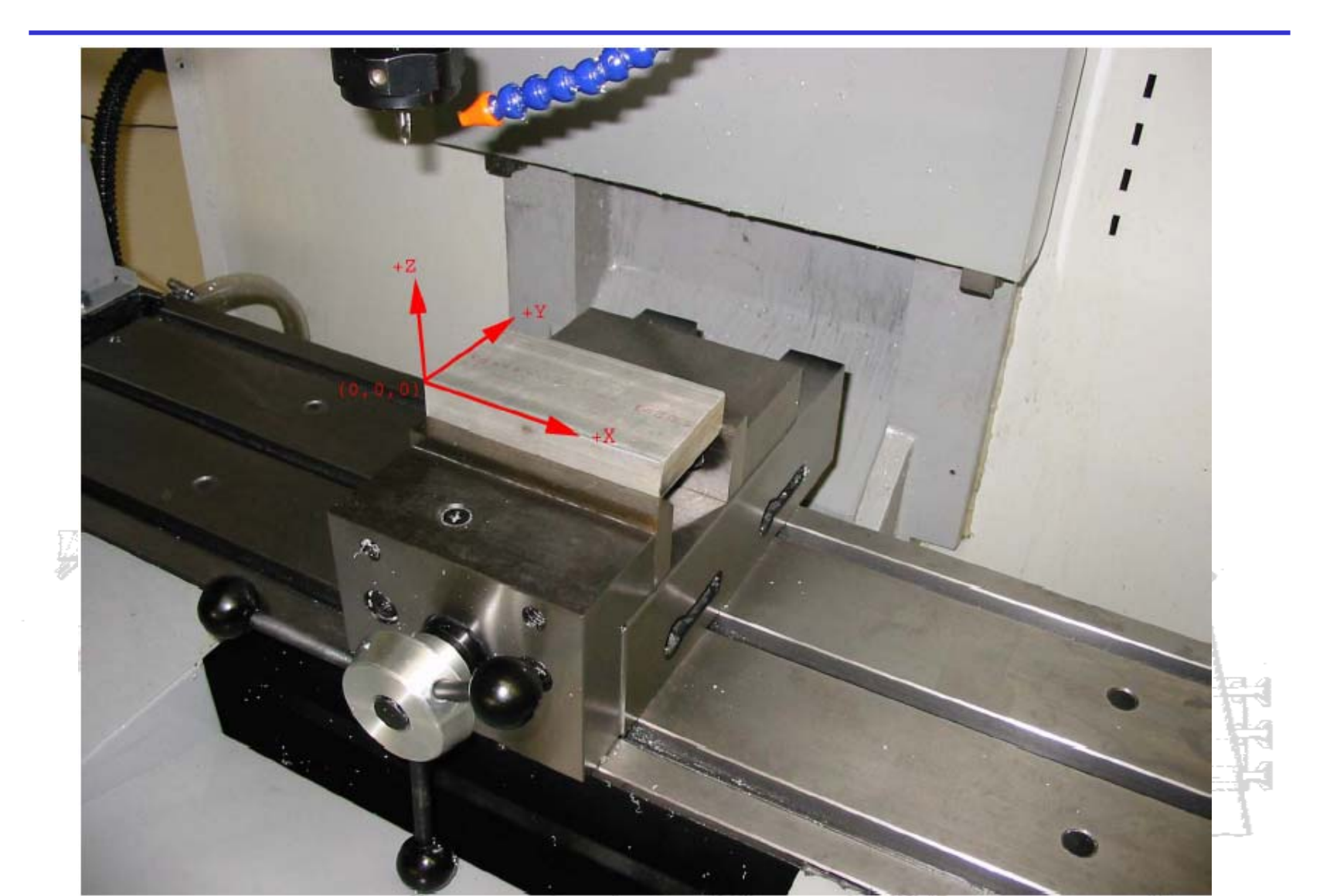

## **Work Offsets**

- Work Offsets
  - G54-G59
  - G54 X & Y aligned with vice step jaw left front
    Set G54 Z to height of top of work (type number, press F1)

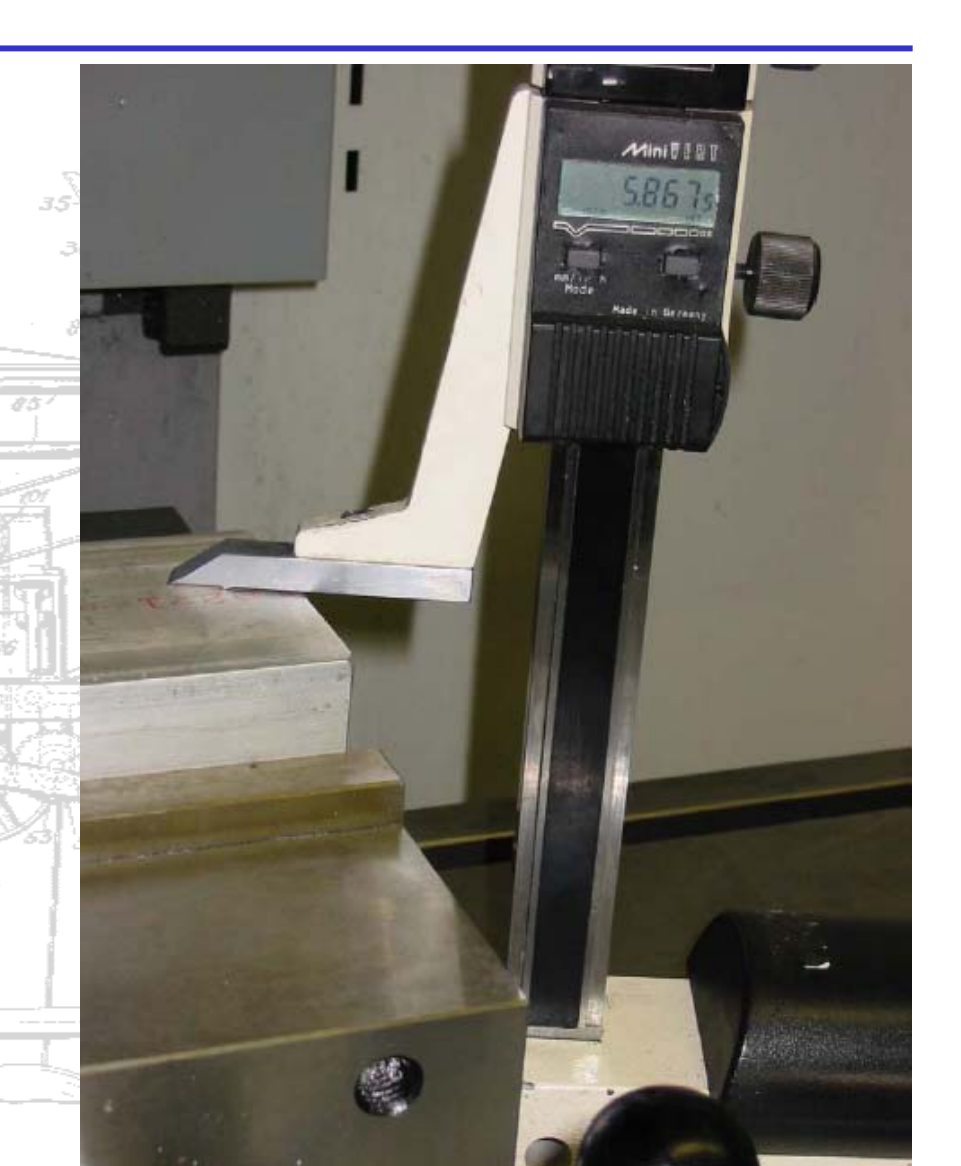

#### Offsets

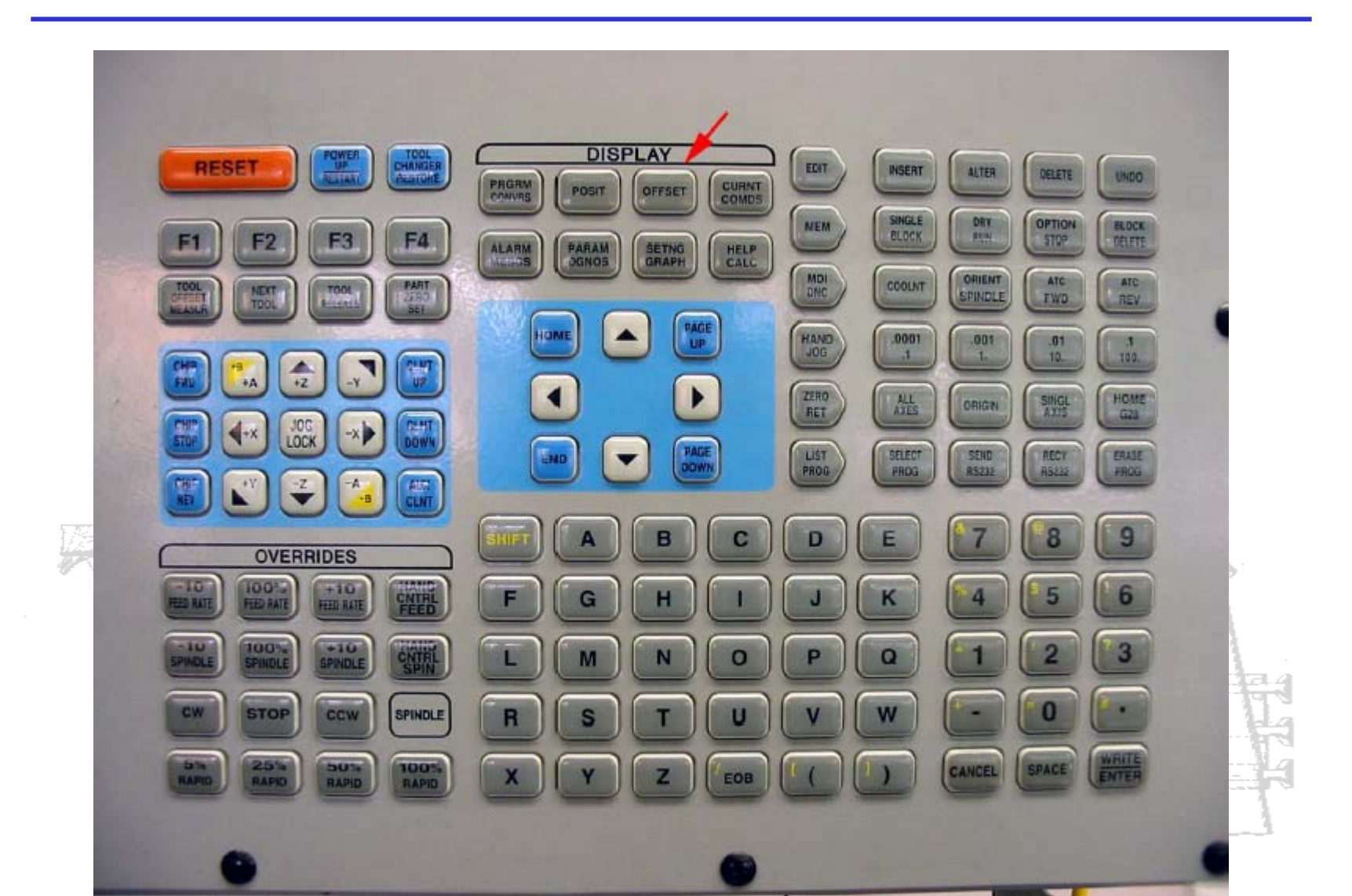

### **Setting Work Offset**

|                                         | HORK ZER                                                                                                    | O OFFSET     |              | A STREET  | 17 - 1 - 1 - 1 - 1 - 1 - 1 - 1 - 1 - 1 - |       |
|-----------------------------------------|----------------------------------------------------------------------------------------------------|--------------|--------------|-----------|------------------------------------------|-------|
|                                         | G CODE                                                                                                    | ×            | Y            | Z         |                                          |       |
|                                         | G 52                                                                                                    | 0.           | 0.           | 8.        |                                          |       |
|                                         | G 54                                                                                                    | -18.4871     | -8, 1975     | 6.4515    |                                          |       |
|                                         | G 55                                                                                                    | -10.9700     | -8.5000      | 8.        |                                          |       |
|                                         | G 56                                                                                                    | -22.6680     | -6.8000      | 0.        |                                          |       |
|                                         | G 57                                                                                                    | -16.3900     | -2.6288      | 6.0000    |                                          |       |
|                                         | G 58                                                                                                    | -12.4185     | -8.8782      | 5.8248    |                                          |       |
|                                         | G 59                                                                                                    | -18.4071     | -8.0782      | 5.2285    |                                          |       |
|                                         | G154 P1                                                                                                    | 0.           | 8.           | 0.        | (G118)                                   |       |
|                                         | G154 P2                                                                                                    | 0.           | 0.           | 0.        | (G111)                                   |       |
| -                                       | G154 P3                                                                                                    | θ.           | 0.           | 8.        | (G112)                                   |       |
|                                         | G154 P4                                                                                                    | 0.           | 8.           | 8.        | (6113)                                   |       |
|                                         | G154 P5                                                                                                    | 8.           | 8.           | 8.        | (G114)                                   |       |
|                                         | G154 P6                                                                                                    | 0.           | 0.           | 8.        | (6115)                                   |       |
| 15 500 80                               | G154 P7                                                                                                    | 8.           | 8.           | 8.        | (6116)                                   |       |
| S C C                                   | G154 P8                                                                                                    | θ,           | 8.           | 0.        | (6117)                                   | 10    |
| 11_154                                  | 0.154 P9                                                                                                    | 8.           | 8.           |           | (6118)                                   | AP.   |
| 100000000000000000000000000000000000000 | 3154 P18                                                                                                    | θ.           | 8.           | 8.        | (6119)                                   |       |
|                                         | G154 P11                                                                                                    | 8.           | 0.           | 8.        | (G128)                                   |       |
| 2. 130 41                               | G154 P12                                                                                                    | 8.           | 8.           | 8.        | (6121)                                   |       |
|                                         | G154 P13                                                                                                    | 8.           | 0.           | 8.        | (6122)                                   |       |
|                                         | G154 P14                                                                                                    | 0.           | 8.           | 8.        | (6123)                                   |       |
|                                         | G154 P15                                                                                                    | 8.           | 8.           | в.        | (6124)                                   |       |
|                                         | G154 P16                                                                                                    | 8.           | 8.           | 8.        | (6125)                                   | 24    |
|                                         | G154 P17                                                                                                    | 8.           | 8.           | 8.        | (6126)                                   |       |
|                                         | Z POSITI                                                                                                    | OH : -5.8343 | WRITE ADD/F1 | SET/OFSET | TOCCLE                                   |       |
|                                         | and the second second s |              |              |           |                                          |       |
|                                         | RAPID SBR                                                                                                    |              |              |           |                                          |       |
|                                         | JOGGING Y AXIS HANDLE . 8081                                                                                                    |              |              |           |                                          | Let 1 |
|                                         | March 1 March                                                                                                    |              |              |           |                                          |       |
|                                         | 0675                                                                                                    |              |              |           |                                          |       |

## **Tool Offsets**

| Select tool #                                                                                                    |                                                                                                    |                                                                                                    |     |         |  |  |  |
|----------------------------------------------------------------------------------------------------|----------------------------------------------------------------------------------------------------|----------------------------------------------------------------------------------------------------|-----|---------|--|--|--|
| <ul> <li>Jog until</li> </ul>                                                                                                    | touch                                                                                                    | 55                                                                                                    | 36- |         |  |  |  |
| Press "Tool Offset Measure"                                                                                                    |                                                                                                    |                                                                                                    |     |         |  |  |  |
| Subtract 2.000" (-2.0 Enter)                                                                                                    |                                                                                                    |                                                                                                    |     |         |  |  |  |
| TOOL         POSITION         GEOMETRY           -16.1442         -16.7966           3         -16.7883           4         -12.2747           5         -13.9795           6         -16.2011           7         -14.4871           8         -14.4289           9         -16.9389           10         -17.0816           11         0.           12         0.           13         0.           14         0.           15         0.           16         0.           17         0.           18         0.           19         0.           20         0. | HEAR       GEOMETRY         0.       0.1250         0.       0.1250         0.       0.1250         0.       0.1250         0.       0.1250         0.       0.1250         0.       0.1250         0.       0.1250         0.       0.1250         0.       0.3750         0.       0.3750         0.       0.3125         0.       0.1250         0.       0.1250         0.       0.1250         0.       0.1250         0.       0.1250         0.       0.1250         0.       0.0625         0.       0.0625         0.       0.0625         0.       0.0625         0.       0.0625         0.       0.0625         0.       0.0625         0.       0.0625         0.       0.0625         0.       0.0625         0.       0.0625         0.       0.0625         0.       0.0625         0.       0.0625         0.       0.0625         0. <td>HEAR       FLUT         0.       2         0.       2         0.       2         0.       2         0.       2         0.       2         0.       2         0.       2         0.       2         0.       2         0.       2         0.       2         0.       2         0.       2         0.       2         0.       2         0.       2         0.       2         0.       2         0.       2         0.       2         0.       2         0.       2         0.       2         0.       2         0.       2         0.       2         0.       2         0.       2         0.       2         0.       2           0.       2           0.       2          0.       2          0.       2          0.</td> <td></td> <td>2.0000"</td> <td></td> | HEAR       FLUT         0.       2         0.       2         0.       2         0.       2         0.       2         0.       2         0.       2         0.       2         0.       2         0.       2         0.       2         0.       2         0.       2         0.       2         0.       2         0.       2         0.       2         0.       2         0.       2         0.       2         0.       2         0.       2         0.       2         0.       2         0.       2         0.       2         0.       2         0.       2         0.       2         0.       2         0.       2           0.       2           0.       2          0.       2          0.       2          0. |     | 2.0000" |  |  |  |

## **CNC Programming**

- Example CNC program bores a center hole and drills bolt circle
- Haas manual at: k:\class\engr\480\haas\usermanual.pdf

```
2
000100
(Maxon motor bolt circle program);
(center hole 0.256R);
T3 M06;
600 690 654 X0.74 Y0.63; (Move to 0.74,0.63 in G54 coord sys);
S1100 M03; (Set spindle speed at 1100 RPM and start CW);
G43 H03 Z0.3 M08; (Compensate for tool length, Set return height);
G12 G91 Z0.95 I0.1 K0.256 Q0.01 L3 D03 F1.0; (Bore center hole);
G00 G90 Z1. M09; (return to 1" above surface, turn off coolant);
(bolt circle - 0.374R, peck 0.05);
G70 I0.374 J60.0 L6; (0.374R, 60deg, 6 holes);
(Get tool T1);
G00 G90 G54 X0.74 Y0.63; (Get tool T1);
G00 G90 G54 X0.74 Y0.63; (Set spindle to 1050 RPM);
G43 H01 Z1. M08; (Compensate for tool len, set ret height, coolant on);
G43 H01 Z1. M08; (Compensate for tool len, set ret height, coolant on);
G43 H01 Z1. M08; (Compensate for tool len, set ret height, coolant on);
G43 H01 Z1. M09; (Return home, turn off coolant);
G43 G91 Z0 M05; (Return home, turn off spindle);
G43 G91 Z0 M05; (Return home, turn off spindle);
G43 G91 Z0 M05; (End of program);]
```

## Loading CNC Program from Floppy

- Name program with 8 or fewer letters
- Copy to a: drive
- Put in Haas
  - press List Prog, type in name, press F3

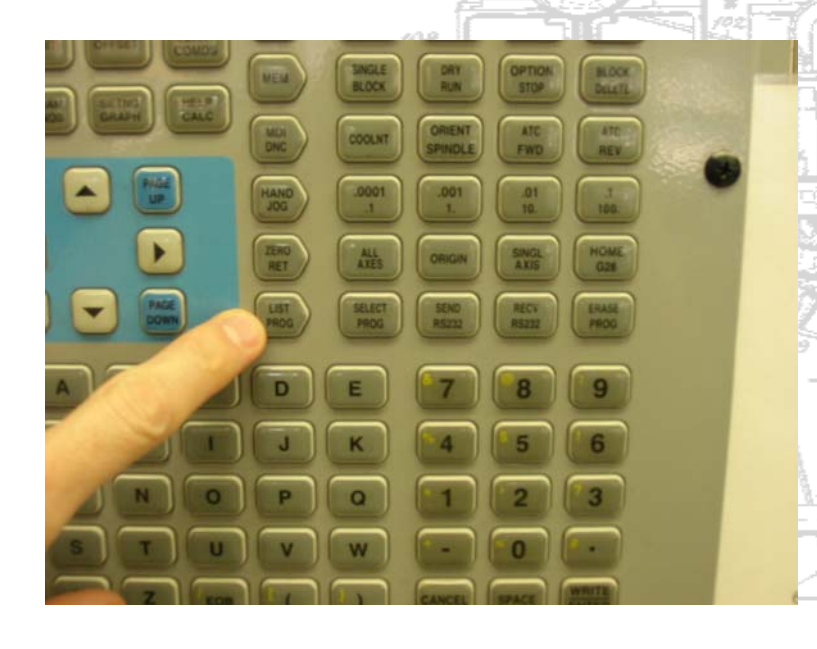

| 1          | THE OWNER WAS ADDRESS OF THE OWNER OF THE OWNER OF THE OWNER OF THE OWNER OF THE OWNER OF THE OWNER OF THE OWNE | TIST PROG      | )               | 088333 00000              | <b>0</b> |
|------------|----------------------------------------------------------------------------------------------------|----------------|-----------------|---------------------------|----------|
|            | PROGRHM                                                                                                    | CLISI INCO     |                 | Contraction of the second |          |
| )          | 0000000                                                                                                    |                |                 |                           |          |
| )          | 0000001                                                                                                    | (p:\Pend\s     | eq0001.nc       | 1.1)                      |          |
| -          | 088882                                                                                                    | (p:\Pend\s     | tep2.ncl.       | 5)                        |          |
|            | 088181                                                                                                    | (p: Senior     | Project         | Prototype3\sa             | 1)       |
|            | 088182                                                                                                    | (p: Senior     | Project         | Prototype3\sa             | 1)       |
|            | 088111                                                                                                    | (p:\Senior     | Project         | Prototype3 h              | 22       |
|            | 088112                                                                                                    | (p:\Senior     | Project'        | Prototype3\h              | 2        |
|            | 000113                                                                                                    | (p:\Senior     | Project'        | Prototype3\h              | (2)      |
|            | 088288                                                                                                    | (p: Senior     | Project'        | Prototype3\h              | 5        |
| 19         | 000300                                                                                                    | (p:\Senior     | Project\        | Prototype3\h              | ))       |
| 5 2        | 000314                                                                                                    | (p:\Senior     | Project         | Prototype3\h              | 2)       |
| u 5        | 000400                                                                                                    | (p:\Senior     | Project         | Prototype3\h2             | 2)       |
| J.F.       | 000500                                                                                                    | (p:\Senior     | Project\        | Prototype3\ca             | 0        |
|            | 000555                                                                                                    |                |                 |                           |          |
| 20 e -     | 001027                                                                                                    | (p: Senior     | Project\        | Prototype3\h2             | 2)       |
|            | 001103                                                                                                    | (p:\Pend\st    | ep3.ncl.        | 7)                        |          |
|            | 081117                                                                                                    | (p:\cnc.ncl    | .2)             |                           |          |
|            | 001238                                                                                                    | (G83 Peck I    | rill, 2-        | Hole)                     |          |
| -          | 081557                                                                                                    | (p:\cal.ncl    | .1)             |                           |          |
| 31.14      | 002346                                                                                                    | (C: \Documen   | ts and S        | ettings\David             | D        |
| 9 <u>8</u> | 084324                                                                                                    | (C: \Documen   | ts and S        | ettings\David             | Ð        |
|            | 085656                                                                                                    | (p:\manu_la    | b\pcd2.n        | c1.2)                     |          |
|            | 086765                                                                                                    | (p: \manu_la   | b\platec        | drill.ncl.2)              |          |
|            | 086968                                                                                                    | (p:\Senior     | Project\        | Prototype3\sa             |          |
|            | 086969                                                                                                    | (p:\Senior     | Pro ject        | Prototype3\sa             | 0        |
|            | 38 PROG                                                                                                    | RAMS 69% F     | <b>REE (706</b> | 812 BYTES)                |          |
|            | HLL IO SI                                                                                                    | END, RECV,     | ERASE F         | 1 TO DUP PROC             | ;        |
|            | VZ DISK                                                                                                    | AR, F3 DISK    | RD, F4          | DIR RD                    |          |
| 2          | The second                                                                                                    |                |                 | RAPID 582                 | 5        |
| £          | State State                                                                                                    |                |                 |                           |          |
|            | CONFERENCE A                                                                                                    | and the second |                 |                           |          |
| 6.JF       | COLUMN TWO IS NOT                                                                                               |                |                 |                           |          |

#### **Mill/Turn Video**

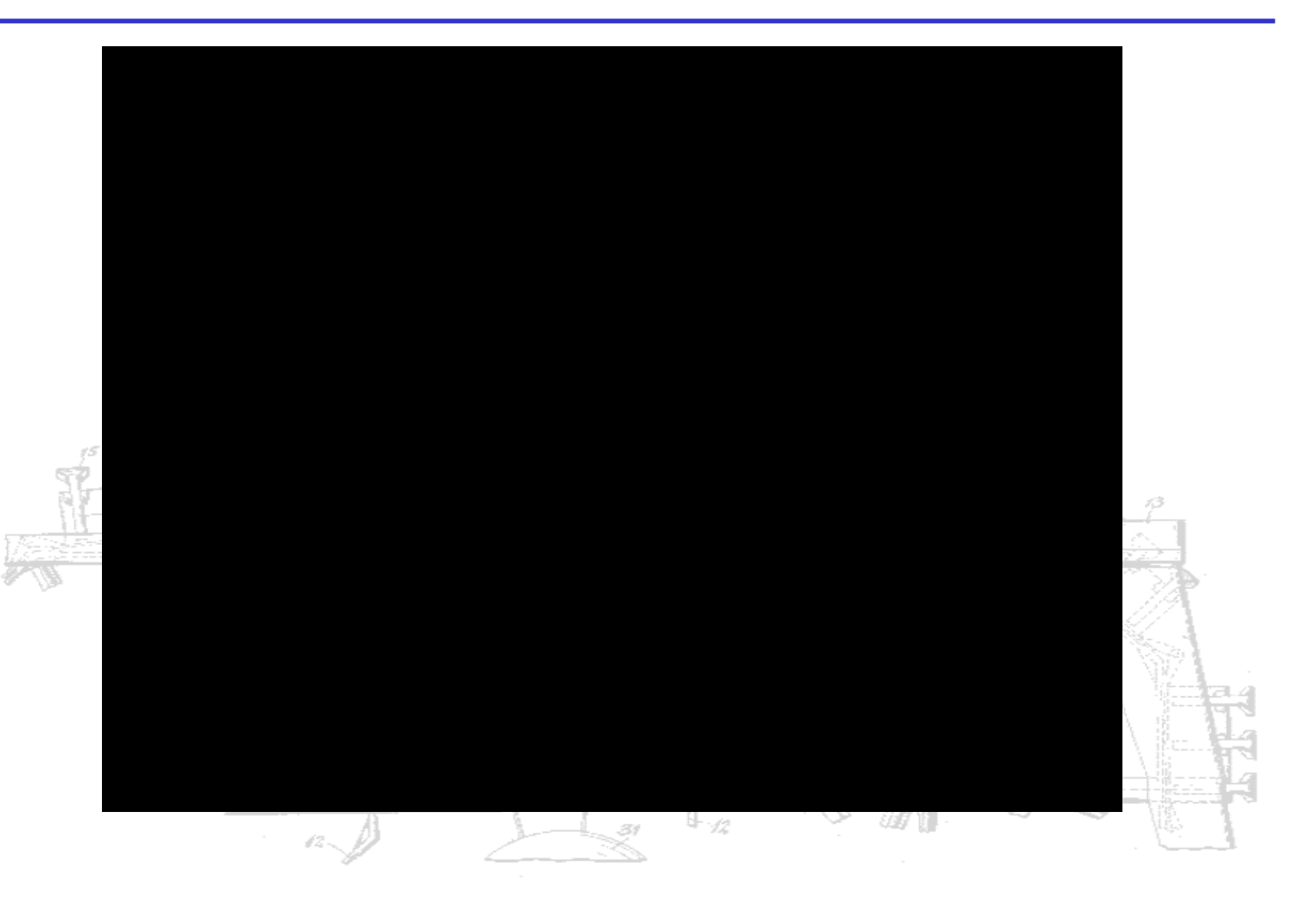